## Topic: Car Listing: Deployment using Heroku Part 19B

### Speaker: | Notebook: Django Project: Car Listing

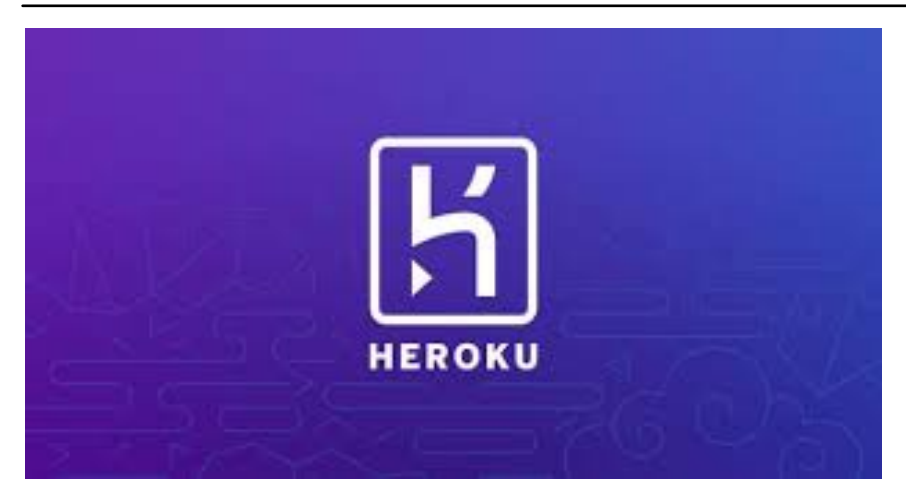

- 1. This is the SECOND PART in the Django deployment in Heroku.
- 2. The next thing we need to do is use the GIT command to
- \$ git init
- \$ git add -A
- \$\_git commit -m "started deployment"

| MINGW64:/c/Users/Rosilie/OneDrive/Desktop/LEARNING DJANGO                                                                     | PROJEC     | —       |        |
|----------------------------------------------------------------------------------------------------|------------|---------|--------|
| (env)<br>Cosilie@DELL_MINGW64_~/OpeDrive/Desktop/LEARNING_DIANGO                                                              | PROJECTS   | /Carzon | e-Pro  |
| (main)<br>; git init<br>; einitialized existing Git repository in C:/Users/Rosil<br>;NG DJANGO PROJECTS/Carzone-Project/.git/ | ie/OneDriv | ve/Desk | top/LE |
| ( <b>env)</b><br>losilie@DELL MINGW64 ~/OneDrive/Desktop/LEARNING DJANGO                                                      | PROJECTS,  | /Carzon | e-Proj |
| (main)<br>5 git add -A<br>(env)<br>kosilie@DELL MINGW64 ~/OneDrive/Desktop/LEARNING DJANGO                                    | PROJECTS   | /Carzon | e-Prof |
| (main)                                                                                                    |            |         |        |
| git commit -m "started deployment"                                                                                            |            |         |        |
| main 4269bc0] started deployment                                                                                              |            |         |        |
| create mode 100644 Procfile                                                                                                   |            |         |        |
| create mode 100644 project_dump.json                                                                                          |            |         |        |
| create mode 100644 runtime.txt                                                                                                |            |         |        |
| (env)                                                                                                    |            |         |        |
| <pre>tosilie@DELL MINGW64 ~/OneDrive/Desktop/LEARNING DJANGO   (main)</pre>                                                   | PROJECTS,  | /Carzon | e-Proj |

3. Issue the HEROKU command,

\$ heroku create

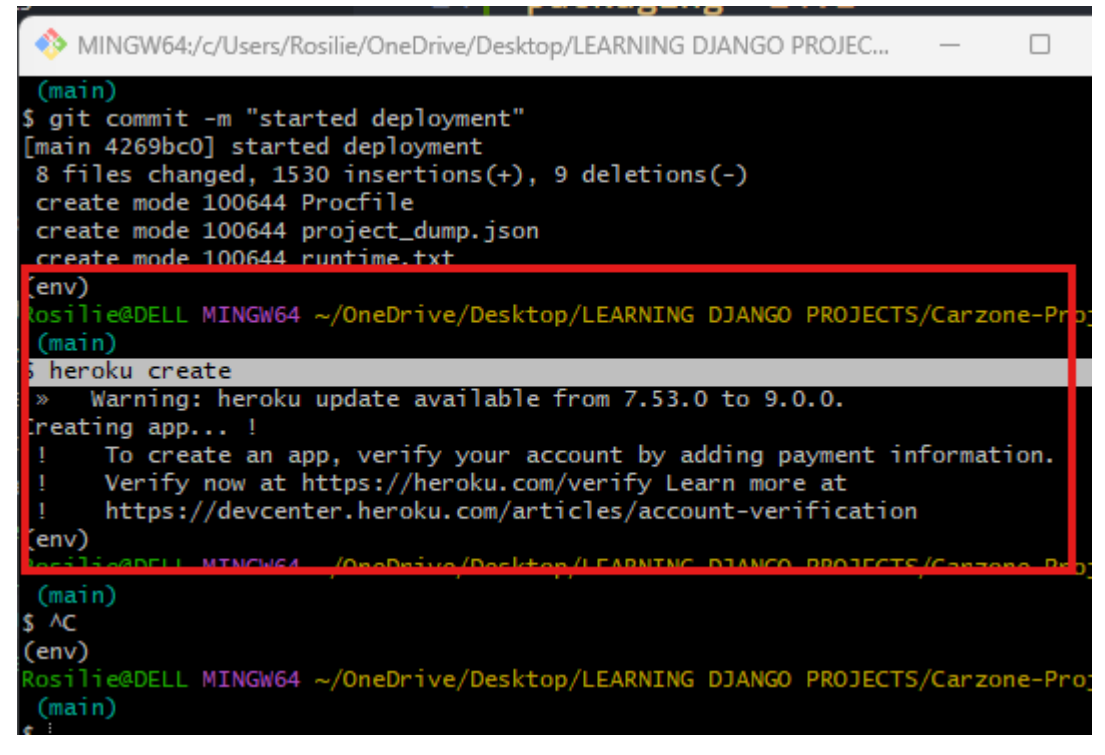

You have to go back to your browser and in the HEROKU PAGE, ADD A PAYMENT method since HEROKU does NOT provide a free account.

You have subscribed using the ECO DYNOS PLAN for personal projects. If this is not the case anymore, you can upgrade to HIGHER DYNOS PLAN.

After payment, we issued the command again and we get this:

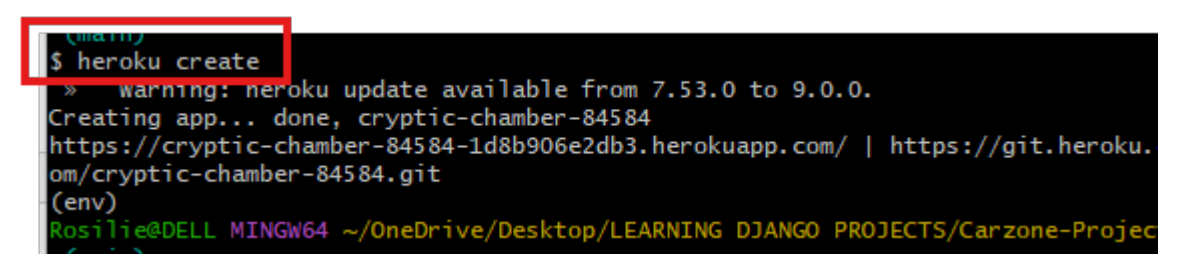

CRYPTIC-CHAMBER-84584 is the random app name if heroku create code has no app-name.

\*\*UPDATED: You recreated your app when you destroyed CRYPTIC-CHAMBER-84584, this is your new random app name

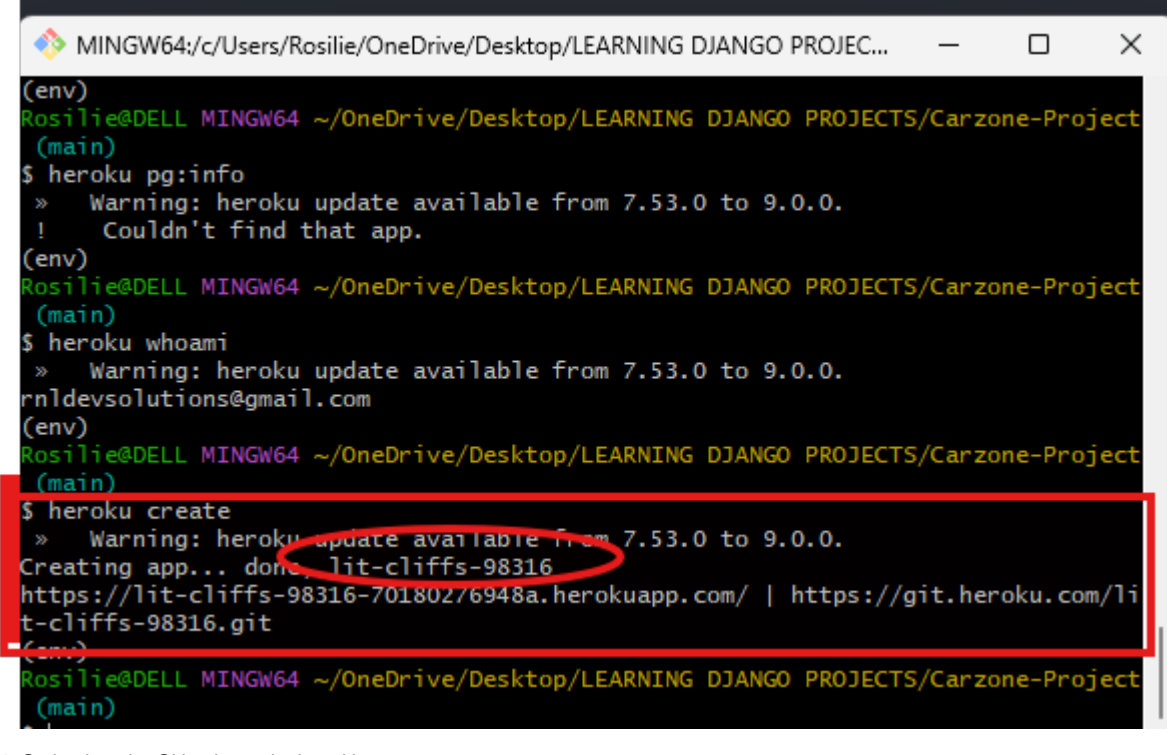

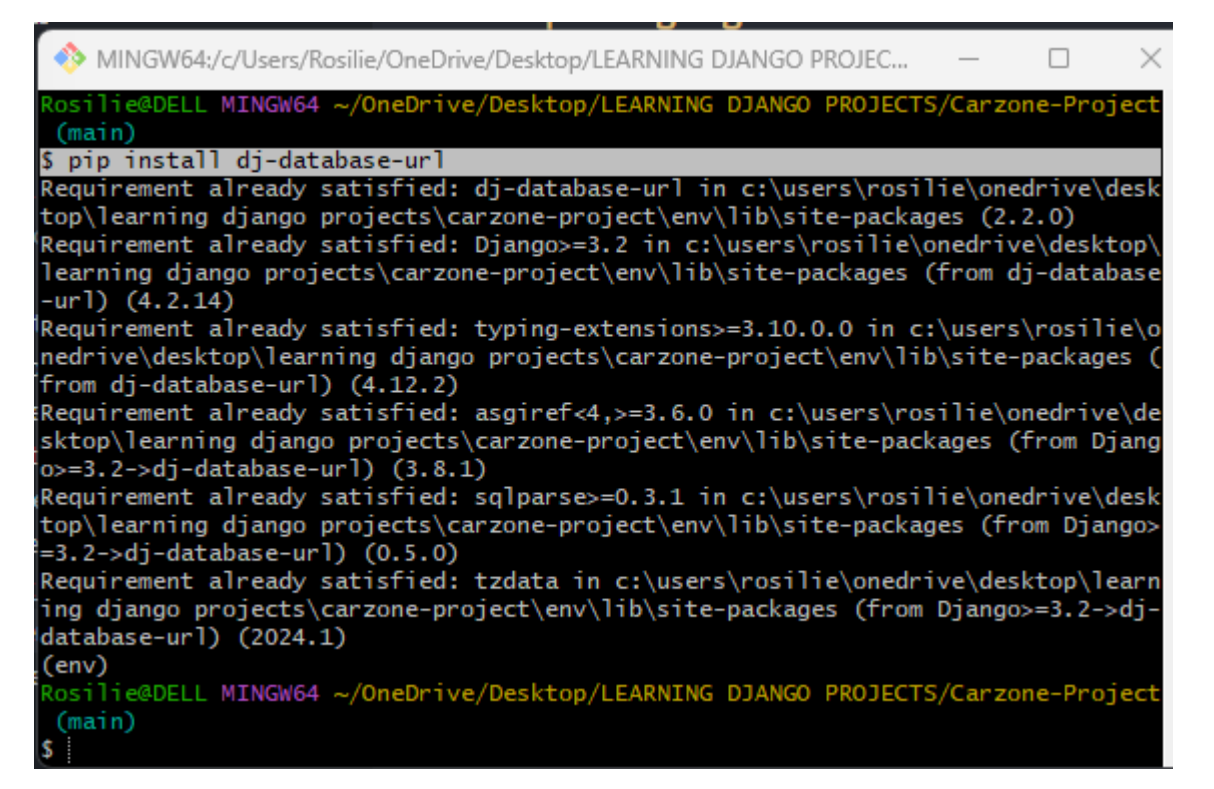

5. Update the SETTINGS.PY as

|   | ⊲ _          |                                          | ← | →         | م                                   | Carzone-P  | roject       |                     |       | ]     |            |
|---|--------------|------------------------------------------|---|-----------|-------------------------------------|------------|--------------|---------------------|-------|-------|------------|
|   |              | EXPLORER                                 |   | a setting | rnu M X 💩 urls.py contacts          | 🔹 views    |              | e models.py contact |       | 🍨 adn | nin.py     |
| 0 | <b>~</b>     | ✓ CARZONE-PROJECT                        |   | carzone > | 🄹 settings.py > { } dj_database_url |            |              |                     |       |       |            |
|   | பு           | > accounts                               |   |           |                                     |            | > STATIC     | Aa <u>ab</u> ,      | * ? o | f 10  | <b>↑</b> • |
| - | ρ            | > cars                                   | _ |           |                                     |            |              |                     |       |       |            |
|   |              | v carzone                                |   |           | Diango settings fo                  | r carz     | one proje    | ect.                |       |       |            |
| - | ٢°           | > static                                 |   |           |                                     |            | FJ-          |                     |       |       |            |
|   | 0            | <pre>initpy</pre>                        |   |           | Generated by 'dian                  | ao-adm     | in start     | anoiect' usin       | a D.  | iango | . 2        |
|   | ♪            | n argi py                                |   |           | Generated by ujan                   | go-auii    | ודוו צרמו רן | project asti        | g . D | Jango |            |
|   | ×            | 🔹 settings.py                            | м |           |                                     |            |              |                     |       |       |            |
|   | RP           |                                          |   | 6         | For more informati                  | on on      | this file    | e, see              |       |       |            |
|   |              | 🔹 wsgi.py                                |   |           | https://docs.djang                  | oproje     | ct.com/e     | n/3.0/topics/       | set   | tings | 5/         |
|   | G            | > contacts                               |   |           |                                     |            |              |                     |       |       |            |
|   |              | > env                                    |   | 9         | For the full list                   | of set     | tings and    | d their value       | s, 9  | see   |            |
|   | Д            | > pages                                  |   | 10        | https://docs.djang                  | oproje     | ct.com/e     | n/3.0/ref/set       | tin   | gs/   |            |
|   |              | > photos                                 |   |           |                                     |            |              |                     |       |       |            |
|   | ٠            | > Resources                              |   |           |                                     |            |              |                     |       |       |            |
|   |              | > static                                 |   |           | from diango.contri                  | b.mess     | ages imp     | ort constants       | as    | mess  | age        |
|   | $\mathbb{A}$ | > templates                              |   | 14        | import os                           |            | -9-2P        |                     |       |       |            |
|   |              | <ul> <li>.gitignore</li> <li></li> </ul> |   |           | Import 05                           |            |              |                     |       |       |            |
|   |              | F carzone_db                             |   | 16        |                                     |            |              |                     |       |       |            |
|   |              | manage pv                                |   | 10        | # jor neroku uepto                  | ymenc<br>1 |              |                     |       |       |            |
|   |              | 4 Procfile                               |   | 1/        | import dj_database                  | _ur1       |              |                     |       |       |            |
|   |              | () project_dump.json                     |   | 18        |                                     |            |              |                     |       |       |            |
|   |              | requirements.txt                         |   | 19        |                                     |            |              |                     |       |       | join       |
|   |              | F runtime.txt                            |   | 20        | BASE_DIR = os.path                  | .dirna     | me(os.pa     | th.dirname(os       | .pa   | th.ab | ospa       |
|   |              |                                          |   |           |                                     |            |              |                     |       |       |            |
|   |              |                                          |   |           |                                     |            |              |                     |       |       |            |
|   |              |                                          |   |           |                                     | lopmen     |              | gs - unsuitab       |       |       | prod       |
|   |              |                                          |   |           |                                     |            |              |                     |       |       |            |

Next, comment out or delete the section below in the SETTINGS.PY:

| DATABASES = {     |
|-------------------|
| ···· 'default': { |
| ENGINE': '        |
| NAME': 'car       |
| USER': 'po:       |
| PASSWORD':        |
| HOST': 'lo        |
| •••••}            |
| }                 |
|                   |

After removing the dtabase block that was used in our localhost, we add this new line:

Syntax:

DATABASES = { 'default':dj\_database\_url.config(default='postgres://user:password@localhost/dbname') }

Using the DATABASES line, change it to your own database credentials. Use the details of your commented DATABASES BLOCK to replace the vaule of USER as POSTGRES, PASSWORD='yOUR DB PASSWORD', DBNAME as CARZONE\_DB

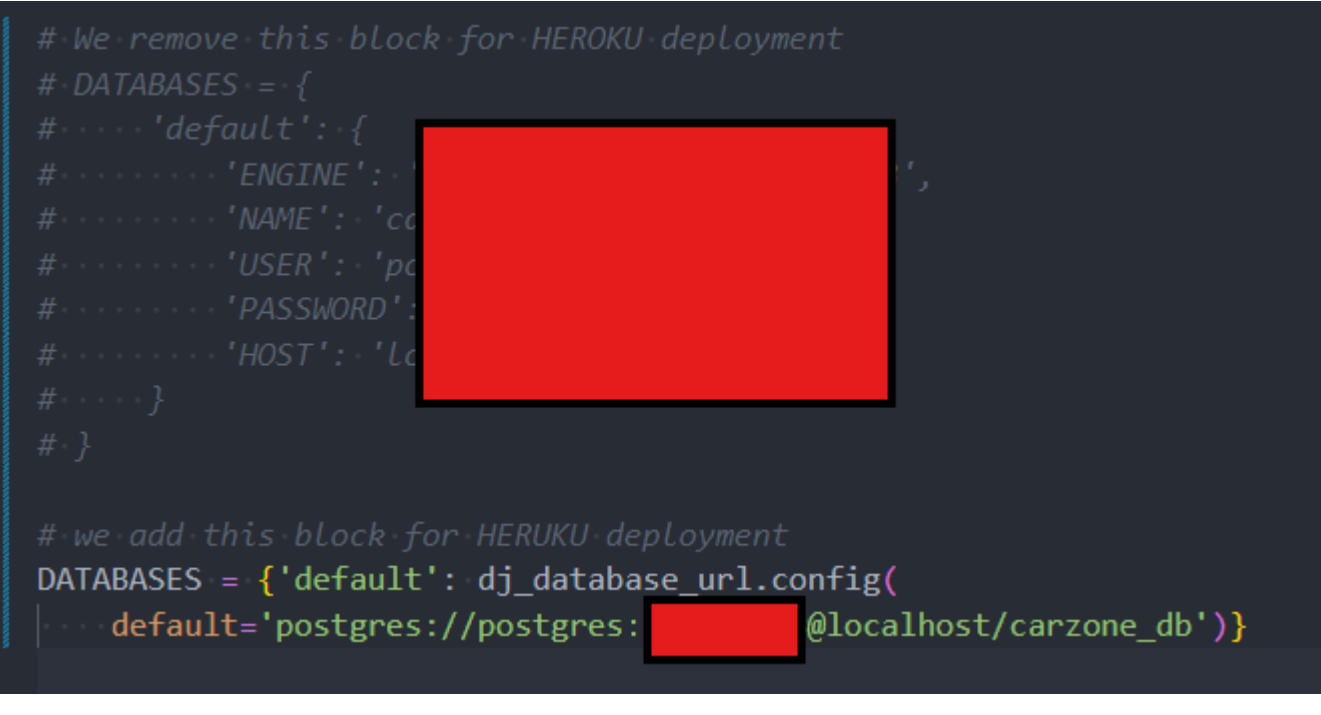

6. Replace DEBUG=TRUE to DEBUG=FALSE during deployment or production.

FROM:

DEBUG = True

TO:

# SECURITY WARNING: don't run with debug turned on in productio
DEBUG = False

7. Next install, install the new package WHITENOISE

\$ pip install whitenoise

| Kosile@Dell MINGW64 ~/OneDrive/Desktop/LEARNING DJANGO PROJECIS/Carzone-Proje  |
|--------------------------------------------------------------------------------|
| (main)                                                                         |
| <pre>\$ pip install whitenoise</pre>                                           |
| Requirement already satisfied: whitenoise in c:\users\rosilie\onedrive\desktop |
| earning django projects\carzone-project\env\lib\site-packages (6.7.0)          |
| (env)                                                                          |
| Rosilie@DELL MINGW64 ~/OneDrive/Desktop/LEARNING DJANGO PROJECTS/Carzone-Proje |
| (main)                                                                         |
|                                                                                |

8. Update SETTINGS.PY for WHITENOISE PACKAGE CONFIGURATION.

| 67             | MIDDLEWARE =                                 | ſ                                         |                   |                   |                 |                                |                    |                              |
|----------------|----------------------------------------------|-------------------------------------------|-------------------|-------------------|-----------------|--------------------------------|--------------------|------------------------------|
| 68             | 'diango.m                                    | niddleware.                               | security          | .Securit          | vMiddlewa       | re'.                           |                    |                              |
| 69             | 'diango d                                    | contrib see                               | sions mi          | ddleware          | SessionM        | iddleware'                     |                    |                              |
| 70             | djungo.                                      | aiddlouana                                |                   | CommonMid         | dlowano'        | ruureware .                    | ,                  |                              |
| 70             | ajango.n                                     | ituuteware.                               | common.u          | .ommormitu        | uieware,        |                                |                    |                              |
| 71             | 'django.n                                    | niddleware.                               | csrf.Csr          | rfViewMid         | dleware',       |                                |                    |                              |
| 72             | 'django.d                                    | contrib.aut                               | h.middle          | ware.Aut          | henticatio      | onMiddlewa                     | re',               |                              |
| 73             | 'django.d                                    | contrib.mes                               |                   | iddleware         | .MessageM       | iddleware'                     |                    |                              |
| 74             | 'diango m                                    | middleware                                | clickia           | king XFr          | ameOntion       | sMiddleware                    | ,<br>_'            |                              |
| 75             | # all auth                                   |                                           | nddl ouar         | na fan ca         |                 | a                              | - ,                |                              |
| 75             | #·accauci                                    | i account i                               | rtaatewar         | ·e·for·so         |                 | •                              |                    |                              |
| /6             | allauth.                                     | .account.m                                | lddleware         | Account           | Middleware      | e',                            |                    |                              |
| 77             |                                              | ROKU∙deploy                               |                   |                   |                 |                                |                    |                              |
| 78             | 'whiteno                                     | ise.middlev                               | vare.Whit         | eNoiseMi          | ddleware'       | ,                              |                    |                              |
| 79             |                                              |                                           |                   |                   |                 |                                |                    |                              |
| 20             | 1                                            |                                           |                   |                   |                 |                                |                    |                              |
| 01             | 1                                            |                                           |                   |                   |                 |                                |                    |                              |
| ×              |                                              |                                           |                   |                   |                 |                                |                    | _                            |
| ∢              |                                              |                                           |                   | م                 | Carzone-Project |                                |                    |                              |
| ≡              | EXPLORER ····                                | 🔹 settings.py M 🗙 🍨                       |                   | views.py contacts |                 | e admin.py accounts            |                    |                              |
| Ð              | ✓ CARZONE-PROJECT CT ℃ 0 0 ···<br>> accounts | carzone > 🌵 settings.py )<br>198 FMATI II | <br>SF TLS = True |                   |                 |                                |                    | <b>A</b> 1 <b>-</b>          |
|                | > cars                                       | 199                                       | / i los = 11 de   |                   |                 | > STATIC                       | Aa ab. •* 11 of 12 | $\uparrow \downarrow \equiv$ |
|                | ✓ carzone     ✓ carzone                      | 200 # White                               |                   | ration for HE     |                 |                                |                    |                              |
| ĥ              | > static                                     | 201 STATICF                               | LES_STORAGE       | = 'whitenoise     | e.storage.Compr | essedManifest <mark>Sta</mark> | aticFilesStora     | ge'                          |
|                |                                              | 202                                       |                   |                   |                 |                                |                    |                              |
| æ <sup>-</sup> | 🔹 settings.py 🛛 M                            |                                           |                   |                   |                 |                                |                    |                              |
| B              | 🔹 wsgi.py                                    |                                           |                   |                   |                 |                                |                    |                              |
| G              | > contacts                                   |                                           |                   |                   |                 |                                |                    |                              |
| π              | > media                                      |                                           |                   |                   |                 |                                |                    |                              |
| A              | > pages<br>> photos                          |                                           |                   |                   |                 |                                |                    |                              |

9. We need to update our Github repository. We issue the commands "GIT ADD -A", "GIT COMMIT -M "COMMENT"" but we CANNOT PUSH THIS TO GITHUB. We should however push this to GITHUB HEROKU. So we issue the command:

# TAKE NOTE THAT ONCE YOU CREATE AN APP WITH HEROKU, ALL GIT COMMANDS ARE UPDATING THE HEROKU SERVER AND NOT THE GITHUB SERVER.

The tutorial uses GIT PUSH HEROKU MASTER, but this gives you an error. You have been using MAIN in your GITHUB REPOSITORIES. So with Heroku, we will use MAIN as well.

|    | (main)                                                    |
|----|-----------------------------------------------------------|
| ~  | \$ git push heroku main                                   |
| ΟC | Enumerating objects: 13963, done.                         |
|    | Counting objects: 100% (13963/13963), done.               |
|    | Delta compression using up to 8 threads                   |
| E٨ | Compressing objects: 100% (10396/10396), done.            |
|    | Writing objects: 15% (2095/13963), 10.01 MiB   2.08 MiB/s |
|    |                                                           |

10. You encountered an error message that is similar to the tutorial (tutorial uses Python 3.8.2 for Stack Heroku 18. Your error message is the same but for Python 3.9;9 Stack Heroku 22.

| Rosilie@DELL M                                                                                                    | INGW64 ~/OneDrive/Desktop/LEARNING DJANGO PROJECTS/Carzone-Pro                                                                                                    |  |  |  |  |  |  |
|----------------------------------------------------------------------------------------------------|----------------------------------------------------------------------------------------------------|--|--|--|--|--|--|
| \$ git push her                                                                                                    | oku main                                                                                                    |  |  |  |  |  |  |
| Enumerating ob                                                                                                    | ojects: 13963, done.                                                                                                    |  |  |  |  |  |  |
| Counting object                                                                                                    | ts: 100% (13963/13963), done.                                                                                                    |  |  |  |  |  |  |
| Delta compress                                                                                                    | ion using up to 8 threads                                                                                                    |  |  |  |  |  |  |
| Compressing ob                                                                                                    | ojects: 100% (10396/10396), done.                                                                                                    |  |  |  |  |  |  |
| Writing object                                                                                                    | s: 100% (13963/13963), 26.13 MiB   2.47 MiB/s, done.                                                                                                    |  |  |  |  |  |  |
| Total 13963 (d                                                                                                    | lelta 4429), reused 7289 (delta 2023), pack-reused O                                                                                                    |  |  |  |  |  |  |
| remote: Resolv                                                                                                    | ring deltas: 100% (4429/4429), done.                                                                                                    |  |  |  |  |  |  |
| remote: Updated 7697 paths from 209f505                                                                                                    |                                                                                                    |  |  |  |  |  |  |
| remote: Compre                                                                                                    | essing source files done.                                                                                                    |  |  |  |  |  |  |
| remote: Buildi                                                                                                    | ng source:                                                                                                    |  |  |  |  |  |  |
| remote:                                                                                                    |                                                                                                    |  |  |  |  |  |  |
| remote:>                                                                                                    | Building on the Heroku-22 stack                                                                                                    |  |  |  |  |  |  |
| remote:>                                                                                                    | Determining which buildpack to use for this app                                                                                                    |  |  |  |  |  |  |
| remote:>                                                                                                    | • Python app detected                                                                                                    |  |  |  |  |  |  |
| remote:>                                                                                                    | Using Python version specified in runtime.txt                                                                                                    |  |  |  |  |  |  |
| - cillo Con                                                                                                    |                                                                                                    |  |  |  |  |  |  |
| remote: !                                                                                                    | Requested runtime 'Python-3.9.9' is not available for this st                                                                                                    |  |  |  |  |  |  |
| (heroku-22).                                                                                                    |                                                                                                    |  |  |  |  |  |  |
|                                                                                                    |                                                                                                    |  |  |  |  |  |  |
| remote: :                                                                                                    |                                                                                                    |  |  |  |  |  |  |
| remote: !                                                                                                    | For a list of the supported Python versions, see:                                                                                                    |  |  |  |  |  |  |
| remote: !<br>remote: !                                                                                                    | For a list of the supported Python versions, see:<br>https://devcenter.heroku.com/articles/python-support#supporte                                                                                                    |  |  |  |  |  |  |
| remote: !<br>remote: !<br>ntimes                                                                                                    | For a list of the supported Python versions, see:<br>https://devcenter.heroku.com/articles/python-support#supporte                                                                                                    |  |  |  |  |  |  |
| remote: !<br>remote: !<br>ntimes<br>remote: !                                                                                                    | For a list of the supported Python versions, see:<br>https://devcenter.heroku.com/articles/python-support#supporte                                                                                                    |  |  |  |  |  |  |
| remote: !<br>remote: !<br>ntimes<br>remote: !<br>remote: !                                                                                                    | For a list of the supported Python versions, see:<br>https://devcenter.heroku.com/articles/python-support#supporte<br>Push rejected, failed to compile Python app.                                                                                                    |  |  |  |  |  |  |
| remote: !<br>remote: !<br>ntimes<br>remote: !<br>remote: !<br>remote: !                                                                                                    | For a list of the supported Python versions, see:<br>https://devcenter.heroku.com/articles/python-support#supporte<br>Push rejected, failed to compile Python app.                                                                                                    |  |  |  |  |  |  |
| remote: !<br>remote: !<br>ntimes<br>remote: !<br>remote: !<br>remote: !<br>remote: !                                                                                                    | For a list of the supported Python versions, see:<br>https://devcenter.heroku.com/articles/python-support#supporte<br>Push rejected, failed to compile Python app.<br>Push failed                                                                                                    |  |  |  |  |  |  |
| remote: !<br>remote: !<br>ntimes<br>remote: !<br>remote: !<br>remote: !<br>remote: !<br>remote: !                                                                                                    | For a list of the supported Python versions, see:<br>https://devcenter.heroku.com/articles/python-support#supporte<br>Push rejected, failed to compile Python app.<br>Push failed<br>ring deploy                                                                                                    |  |  |  |  |  |  |
| remote: !<br>remote: !<br>ntimes<br>remote: !<br>remote: !<br>remote: !<br>remote: !<br>remote: !<br>remote: !                                                                                                    | For a list of the supported Python versions, see:<br>https://devcenter.heroku.com/articles/python-support#supporte<br>Push rejected, failed to compile Python app.<br>Push failed<br>ring deploy                                                                                                    |  |  |  |  |  |  |
| remote: !<br>remote: !<br>ntimes<br>remote: !<br>remote: !<br>remote: !<br>remote: !<br>remote: Verify<br>remote: !                                                                                                    | For a list of the supported Python versions, see:<br>https://devcenter.heroku.com/articles/python-support#supporte<br>Push rejected, failed to compile Python app.<br>Push failed<br>ring deploy<br>Push rejected to cryptic-chamber-84584.                                                                                                    |  |  |  |  |  |  |
| remote: !<br>remote: !<br>ntimes<br>remote: !<br>remote: !<br>remote: !<br>remote: !<br>remote: !<br>remote: !<br>remote: !<br>remote: !                                                                                                    | For a list of the supported Python versions, see:<br>https://devcenter.heroku.com/articles/python-support#supporte<br>Push rejected, failed to compile Python app.<br>Push failed<br>ring deploy<br>Push rejected to cryptic-chamber-84584.                                                                                                    |  |  |  |  |  |  |
| remote: !<br>remote: !<br>ntimes<br>remote: !<br>remote: !<br>remote: !<br>remote: !<br>remote: verify<br>remote: !<br>;remote: !<br>;remote: !                                                                                                    | For a list of the supported Python versions, see:<br>https://devcenter.heroku.com/articles/python-support#supporte<br>Push rejected, failed to compile Python app.<br>Push failed<br>ring deploy<br>Push rejected to cryptic-chamber-84584.<br>:.heroku.com/cryptic-chamber-84584.git                                                                                                    |  |  |  |  |  |  |
| remote: !<br>remote: !<br>ntimes<br>remote: !<br>remote: !<br>remote: !<br>remote: !<br>remote: !<br>remote: !<br>remote: !<br>sremote: !<br>To https://git                                                                                                    | For a list of the supported Python versions, see:<br>https://devcenter.heroku.com/articles/python-support#supporte<br>Push rejected, failed to compile Python app.<br>Push failed<br>ring deploy<br>Push rejected to cryptic-chamber-84584.<br>:.heroku.com/cryptic-chamber-84584.git<br>ected] main -> main (pre-receive hook declined)                                                                                                    |  |  |  |  |  |  |
| remote: !<br>remote: !<br>ntimes<br>remote: !<br>remote: !<br>remote: !<br>remote: !<br>remote: Verify<br>remote: !<br>remote: !<br>sremote: !<br>fremote: !<br>fremote: !<br>remote: !<br>remote: !<br>remote: !<br>remote: !                                                                                                    | For a list of the supported Python versions, see:<br>https://devcenter.heroku.com/articles/python-support#supporte<br>Push rejected, failed to compile Python app.<br>Push failed<br>ring deploy<br>Push rejected to cryptic-chamber-84584.<br>c.heroku.com/cryptic-chamber-84584.git<br>jected] main -> main (pre-receive hook declined)<br>to push some refs to 'https://git.heroku.com/cryptic-chamber-8                                                                    |  |  |  |  |  |  |
| remote: !<br>remote: !<br>remote: !<br>ntimes<br>remote: !<br>remote: !<br>remote: !<br>remote: Verify<br>remote:<br>remote: !<br>sremote: !<br>sremote: !<br>for https://git<br>! [remote rej<br>error: failed<br>.git'                                                                                                    | For a list of the supported Python versions, see:<br>https://devcenter.heroku.com/articles/python-support#supporte<br>Push rejected, failed to compile Python app.<br>Push failed<br>ring deploy<br>Push rejected to cryptic-chamber-84584.<br>:.heroku.com/cryptic-chamber-84584.git<br>jected] main -> main (pre-receive hook declined)<br>to push some refs to 'https://git.heroku.com/cryptic-chamber-8                                                                    |  |  |  |  |  |  |
| remote: !<br>remote: !<br>remote: !<br>remote: !<br>remote: !<br>remote: !<br>remote: !<br>remote: Verify<br>remote:<br>remote: !<br>remote: !<br>remote: rej<br>error: failed<br>.git'                                                                                                    | For a list of the supported Python versions, see:<br>https://devcenter.heroku.com/articles/python-support#supporte<br>Push rejected, failed to compile Python app.<br>Push failed<br>ring deploy<br>Push rejected to cryptic-chamber-84584.<br>c.heroku.com/cryptic-chamber-84584.git<br>jected] main -> main (pre-receive hook declined)<br>to push some refs to 'https://git.heroku.com/cryptic-chamber-8                                                                    |  |  |  |  |  |  |
| remote: !<br>remote: !<br>remote: !<br>remote: !<br>remote: !<br>remote: !<br>remote: !<br>remote: Verify<br>remote:<br>remote: !<br>remote: !<br>!<br>remote: rej<br>error: failed<br>git'<br>(env)<br>remote: ! | For a list of the supported Python versions, see:<br>https://devcenter.heroku.com/articles/python-support#supporte<br>Push rejected, failed to compile Python app.<br>Push failed<br>ring deploy<br>Push rejected to cryptic-chamber-84584.<br>:.heroku.com/cryptic-chamber-84584.git<br>jected] main -> main (pre-receive hook declined)<br>to push some refs to 'https://git.heroku.com/cryptic-chamber-8                                                                    |  |  |  |  |  |  |
| remote: !<br>remote: !<br>remote: !<br>remote: !<br>remote: !<br>remote: !<br>remote: !<br>remote: Verify<br>remote: !<br>remote: !<br>!<br>[remote rej<br>error: failed<br>git'<br>(main)<br>for contents !<br>! | For a list of the supported Python versions, see:<br>https://devcenter.heroku.com/articles/python-support#supporte<br>Push rejected, failed to compile Python app.<br>Push failed<br>ring deploy<br>Push rejected to cryptic-chamber-84584.<br>:.heroku.com/cryptic-chamber-84584.git<br>jected] main -> main (pre-receive hook declined)<br>to push some refs to 'https://git.heroku.com/cryptic-chamber-8                                                                    |  |  |  |  |  |  |
| remote: !<br>remote: !<br>!<br>[remote rej<br>error: failed<br>git'<br>(env)<br><b>k</b> .                | For a list of the supported Python versions, see:<br>https://devcenter.heroku.com/articles/python-support#supporte<br>Push rejected, failed to compile Python app.<br>Push failed<br>ring deploy<br>Push rejected to cryptic-chamber-84584.<br>:.heroku.com/cryptic-chamber-84584.git<br>jected] main -> main (pre-receive hook declined)<br>to push some refs to 'https://git.heroku.com/cryptic-chamber-8<br>NINGW64 ~/OneDrive/Desktop/LEARNING DJANGO PROJECTS/Carzone-Pro |  |  |  |  |  |  |

To correct this, update your RUNTIME.TXT and make  $\ensuremath{\mathsf{Python}}$  to small letters.

#### FROM:

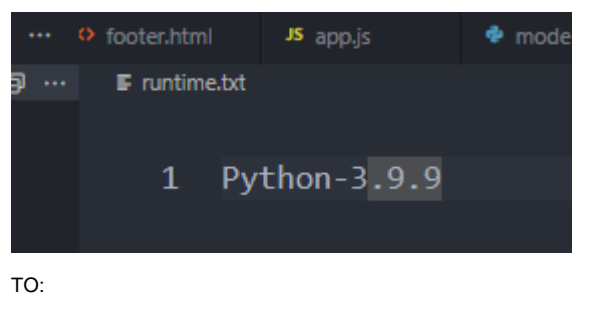

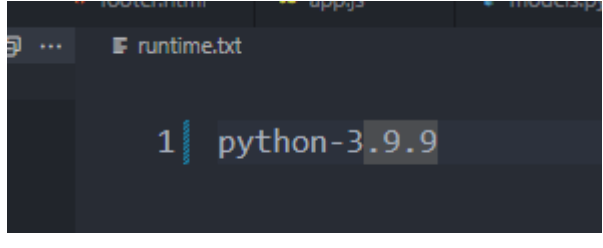

Update your REQUIREMENTS.TXT to make sure that you have the newly installed packages added (DJ\_DJANGO\_URL,WHITENOISE,GUNICORN,PSYCOPG2-BINARY)

11. Use GIT codes to push our changes to HEROKU SERVER. However, you will still encounter errors.

| (env)                                                                              |
|------------------------------------------------------------------------------------|
| Rosilie@DELL MINGW64 ~/OneDrive/Desktop/LEARNING DJANGO PROJECTS/Carzone-Project ( |
| \$ pip freeze > requirements.txt                                                   |
| (env)                                                                              |
| Rosilie@DELL MINGW64 ~/OneDrive/Desktop/LEARNING DJANGO PROJECTS/Carzone-Project   |
| (main)                                                                             |
| \$ git add -A                                                                      |
| (env)                                                                              |
| Rosilie@DELL MINGW64 ~/OneDrive/Desktop/LEARNING DJANGO PROJECTS/Carzone-Project   |
| \$ ait commit -m "Corrected Runtime file"                                          |
| main 6h124141 Corrected Runtime file                                               |
| 1 file changed, 1 insertion(+), 1 deletion(-)                                      |
| (env)                                                                              |
| Rosilie@DELL MINGW64 ~/OneDrive/Desktop/LEARNING DJANGO PROJECTS/Carzone-Project   |
| (main)                                                                             |
| a gir push neroku main                                                             |
| Counting objects: 100% (13066/13066) done                                          |
| Countring objection using up to 8 threads                                          |
| Compressing objects: 100% (10308/10308) done                                       |
| Writing objects: 100% (13966/13966) 26 13 MiR   2 51 MiR/s done                    |
| Total 13066 (dalta 4/28) reused 7280 (dalta 2023) nach reused $0$                  |
| remote: Pesolving deltas: 10% (428) (428) done                                     |
| remote. Undated 7697 naths from 0666527                                            |
| remote: Compressing source files done                                              |
| remote: Building source:                                                           |
| remote:                                                                            |
| remote:> Building on the Heroku-22 stack                                           |
| remote:> Determining which buildpack to use for this app                           |
| remote:> Pvthon app detected                                                       |
| remote:> Using Python version specified in runtime.txt                             |
| remote: !                                                                          |
|                                                                                    |

## 1 72°F

| remote:  |          |                                                                   |
|----------|----------|-------------------------------------------------------------------|
| remote:  | 1        | Error while running '\$ python manage.py collectstaticnoinput'.   |
| remote:  |          | See traceback above for details.                                  |
| remote:  |          |                                                                   |
| remote:  |          | You may need to update application code to resolve this error.    |
| remote:  |          | Or, you can disable collectstatic for this application:           |
| remote:  |          |                                                                   |
| remote:  |          | <pre>\$ heroku config:set DISABLE_COLLECTSTATIC=1</pre>           |
| remote:  |          |                                                                   |
| remote:  |          | https://devcenter.heroku.com/articles/django-assets               |
| remote:  | 1        | Push rejected, failed to compile Python app.                      |
| remote:  |          |                                                                   |
| remote:  | 1        | Push failed                                                       |
| remote:  | Verifyi  | ng deploy                                                         |
| remote:  |          |                                                                   |
| remote:  | 1        | Push rejected to cryptic-chamber-84584.                           |
| remote:  |          |                                                                   |
| To https | s://git. | heroku.com/cryptic-chamber-84584.git                              |
| ! [remo  | ote reje | <pre>:cted] main -&gt; main (pre-receive hook declined)</pre>     |
| error: f | failed t | o push some refs to 'https://git.heroku.com/cryptic-chamber-84584 |
| (env)    |          |                                                                   |
| Rosilie  | ADELL MI | NGW64 ~/OneDrive/Desktop/LEARNING DJANGO PROJECTS/Carzone-Project |
|          |          |                                                                   |

.

This error was caused by the misspell you have on : We need to PUSH OUR CHANGES TO HEROKU SERVER AGAIN

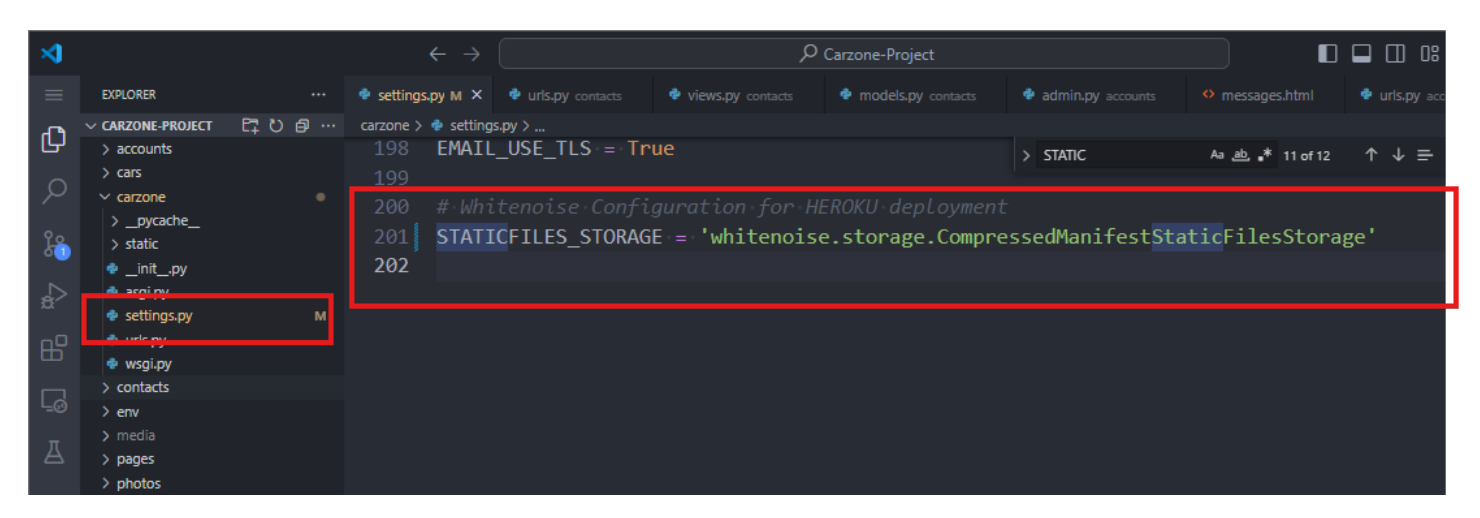

| ∢        |                                                                                                    |               | $\leftarrow \rightarrow$                                                                                                    |                                                                                                    | م                                                                                                    | Carzone-Project                                                                                                    |                                                                                                    |                                     |
|----------|----------------------------------------------------------------------------------------------------|---------------|----------------------------------------------------------------------------------------------------|----------------------------------------------------------------------------------------------------|----------------------------------------------------------------------------------------------------|----------------------------------------------------------------------------------------------------|----------------------------------------------------------------------------------------------------|-------------------------------------|
|          | EXPLORER                                                                                                    |               | 🍨 settings.py M 🗙                                                                                                    | 🔹 urls.py contacts                                                                                                    | 🔹 views.py contacts                                                                                                    | models.py contacts                                                                                                    | admin.py accounts                                                                                                    | s on                                |
| <b>~</b> | ✓ CARZONE-PROJECT                                                                                                    | ធ្រុខគ្       | carzone > 💠 setting                                                                                                    | s.py >                                                                                                    |                                                                                                    |                                                                                                    |                                                                                                    |                                     |
|          | <pre>CARZONE-PROJECT &gt; accounts &gt; cars ~ carzone &gt; _pycache &gt; static @ _initpy @ asgi.py @ settings.py @ urls.py @ urls.py @ urls.py &gt; contacts &gt; env &gt; media</pre>                                                                                                  | E∓ ひ @ …<br>● | carzone > ● setting:<br>194 EMAIL<br>195 EMAIL<br>196 EMAIL<br>197 EMAIL<br>198 EMAIL<br>199<br>200 #·Whi<br>201 STATI<br>202 | s.py ><br>_HOST = 'smtp<br>_PORT = 587<br>_HOST_USER =<br>_HOST_PASSWOR<br>→ MINGW64:/c/U<br>remote: Verifyi<br>remote: 1<br>remote: 1<br>remote: | <pre>&gt;.gmail.com' 'rosy61625@gmai D = 'xmkamjunbs Jsers/Rosilie/OneDrive/De ng deploy Push rejected to co heroku.com/cryptic-o cted] main -&gt; main o o push some refs to</pre>                                                                                                    | il.com'<br>sjvvipt'<br>esktop/LEARNING DJANGC<br>ryptic-chamber-84584<br>chamber-84584.git<br>(pre-receive hook de<br>'https://git.heroku                                                                                                    | > STATIC<br>> PROJEC<br>clined)<br>.com/cryptic-cham                                                                                                    | Aa                                  |
|          | <ul> <li>media</li> <li>pages</li> <li>photos</li> <li>Resources</li> <li>static</li> <li>templates</li> <li>.gitignore</li> <li>carzone_db</li> <li>db.sqlite3</li> <li>manage.py</li> <li>Procfile</li> <li>project_dump.json</li> <li>requirements.txt</li> <li>runtime.txt</li> </ul> |               |                                                                                                    | <pre>(env)<br/>Rosilie@DELL MI<br/>\$ ^C<br/>(env)<br/>Rosilie@DELL MI<br/>\$ git status<br/>On branch main<br/>Your branch is<br/>(use "git pus<br/>Changes not sta<br/>(use "git add<br/>(use "git res<br/>modifie<br/>no changes adde<br/>(env)<br/>Rosilie@DELL MI<br/>(main)<br/>\$ git add -A<br/>(env)<br/>Rosilie@DELL MI<br/>(main)<br/>\$ git commit -m<br/>[main d13b02d] of<br/>1 file changed<br/>(env)<br/>Rosilie@DELL MI<br/>(main)<br/>\$ git push hero<br/>Enumerating obj<br/>Counting object<br/>Delta compressi</pre>                                                                                                    | NGW64 ~/OneDrive/Des<br>ahead of 'origin/ma<br>h" to publish your'<br>ged for commit:<br><file>" to updat<br/>tore <file>" to updat<br/>tore <file>" to des<br/>d: carzone/setting<br/>d to commit (use "g'<br/>NGW64 ~/OneDrive/Des<br/>"Corrected Whitenois<br/>, 1 insertion(+), 1<br/>NGW64 ~/OneDrive/Des<br/>ku main<br/>ects: 13970, done.<br/>s: 100% (13970/13970<br/>on using up to 8 thm</file></file></file> | sktop/LEARNING DJANG<br>sktop/LEARNING DJANG<br>in' by 4 commits.<br>local commits)<br>te what will be comm<br>discard changes in w<br>gs.py<br>it add" and/or "git<br>sktop/LEARNING DJANG<br>sktop/LEARNING DJANG<br>ise for StaticFiles<br>e for StaticFiles St<br>deletion(-)<br>sktop/LEARNING DJANG<br>0), done.<br>reads | 0 PROJECTS/Carzon<br>0 PROJECTS/Car zon<br>itted)<br>orking director<br>commit -a")<br>0 PROJECTS/Car zon<br>0 PROJECTS/Car zon<br>Storage"<br>0 PROJECTS/Car zon | ne-Projec<br>ne-Projec<br>ne-Projec |
|          |                                                                                                    |               | PROBLEMS OUTPUT                                                                                                    | Writing obj<br>path: project_dum                                                                                                    | ects: 100% (10402/10<br>: 47% (6655/13970)<br>p.json:588                                                                                                    | 0402), done.<br>, 13.30 MiB   2.31 M                                                                                                    | iB/s                                                                                                    |                                     |

12. Modifications made:

13. We encountered CONNECTION REFUSED ERROR,

| 🚸 MING                                                                               | W64:/c/Users/Rosilie/OneDrive/Desktop/LEARNING DJANGO PROJECTS/Carzone-Project                                                                                                    |
|--------------------------------------------------------------------------------------|----------------------------------------------------------------------------------------------------|
| remote:<br>remote:<br>remote:<br>remote:<br>remote:<br>remote:<br>remote:<br>remote: | return func(*args, **kwargs)<br>File "/app/.heroku/python/lib/python3.9/site-packages/django/db/backends/postgresql/base.py", line 275, in get_new_connection<br>connection = self.Database.connect(**conn_params)<br>File "/app/.heroku/python/lib/python3.9/site-packages/psycopg2/initpy", line 122, in connect<br>conn = _connect(dsn, connection_factory=connection_factory, **kwasync)<br>psycopg2.OperationalError: connection to server at "localhost" (127.0.0.1), port 5434 failed: Connection refused<br>Is the server running on that host and accepting TCP/IP connections? |
| remote:<br>remote:                                                                   | The above exception was the direct cause of the following exception:                                                                                                    |
| remote:                                                                              | Traceback (most recent call last):                                                                                                    |
| remote:                                                                              | main()                                                                                                    |
| remote:<br>remote:                                                                   | File "/app/manage.py", line 17, in main<br>execute from command line(svs.argv)                                                                                                    |
| remote:                                                                              | File "/app/.heroku/python/lib/python3.9/site-packages/django/core/management/_initpy", line 442, in execute_from_command_line                                                                                                    |
| remote:<br>remote:                                                                   | utility.execute()<br>File "/app/.heroku/python/lib/python3.9/site-packages/django/core/management/initpy", line 436, in execute                                                                                                    |
| remote:                                                                              | self.fetch_command(subcommand).run_from_argv(self.argv)<br>File "/app/.beroku/python/lib/python3.9/site-packages/diango/core/management/base.py", line 412, in run from argy                                                                                                    |
| remote:                                                                              | self.execute(*args, **cmd_options)                                                                                                    |
| remote:<br>remote:                                                                   | File "/app/.heroku/python/lib/python3.9/site-packages/django/core/management/base.py", line 458, in execute output = self.handle(*args, **options)                                                                                                    |
| remote:                                                                              | File "/app/.heroku/python/lib/python3.9/site-packages/django/core/management/base.py", line 106, in wrapper res = handle func(*aros, **kwaros)                                                                                                    |
| remote:                                                                              | File "/app/.heroku/python/lib/python3.9/site-packages/django/core/management/commands/migrate.py", line 117, in handle                                                                                                    |
| remote:<br>remote:                                                                   | executor = MigrationExecutor(connection, self.migration_progress_callback)<br>File "/app/.heroku/python/lib/python3.9/site-packages/django/db/migrations/executor.py", line 18, ininit                                                                                                    |
| remote:                                                                              | self.loader = MigrationLoader(self.connection)<br>File "/ann/ heroku/nython/lih/nython3_0/site-packages/diango/dh/migrations/loader_ny" line 58_ininit                                                                                                    |
| remote:                                                                              | self.build_graph()                                                                                                    |
| remote:<br>remote:                                                                   | File "/app/.heroku/python/lib/python3.9/site-packages/django/db/migrations/loader.py", line 235, in build_graph self.applied_migrations = recorder.applied_migrations()                                                                                                    |
| remote:                                                                              | File "/app/.heroku/python/lib/python3.9/site-packages/django/db/migrations/recorder.py", line 81, in applied_migrations                                                                                                    |
| remote:                                                                              | File "/app/.heroku/python/lib/python3.9/site-packages/django/db/migrations/recorder.py", line 57, in has_table                                                                                                    |
| remote:                                                                              | with self.connection.cursor() as cursor:<br>File "/app/.heroku/python/lib/python3.9/site-packages/diango/utils/asyncio.py", line 26, in inner                                                                                                    |
| remote:                                                                              | return func(*args, **kwargs)                                                                                                    |
| remote:<br>remote:                                                                   | File "/app/.heroku/python/lib/python3.9/site-packages/django/db/backends/base/base.py", line 330, in cursor return selfcursor()                                                                                                    |
| remote:                                                                              | File "/app/.heroku/python/lib/python3.9/site-packages/django/db/backends/base/base.py", line 306, in _cursor                                                                                                    |
| remote:                                                                              | File "/app/.heroku/python/lib/python3.9/site-packages/django/utils/asyncio.py", line 26, in inner                                                                                                    |
| remote:<br>remote:                                                                   | return func("args, *"kwargs)<br>File "/app/.heroku/python/lib/python3.9/site-packages/django/db/backends/base/base.py", line 289, in ensure_connection                                                                                                    |
| remote:                                                                              | self.connect()                                                                                                    |
| remote:                                                                              | raise dj_exc_value.with_traceback(traceback) from exc_value                                                                                                    |
| remote:<br>remote:                                                                   | File "/app/.heroku/python/lib/python3.9/site-packages/django/db/backends/base/base.py", line 289, in ensure_connection self.connect()                                                                                                    |
| remote:                                                                              | File "/app/.heroku/python/lib/python3.9/site-packages/django/utils/asyncio.py", line 26, in inner                                                                                                    |
| remote:                                                                              | File "/app/.heroku/python/lib/python3.9/site-packages/django/db/backends/base/base.py", line 270, in connect                                                                                                    |
| remote:<br>remote:                                                                   | self.connection = self.get_new_connection(conn_params)<br>File "/app/.heroku/python/lib/python3.9/site-packages/diango/utils/asyncio.py", line 26. in inner                                                                                                    |
| remote:                                                                              | return func(*args, **kwargs)                                                                                                    |
| remote:<br>remote:                                                                   | connection = self.Database.connect(**conn_params)                                                                                                    |
| remote:                                                                              | File "/app/.heroku/python/lib/python3.9/site-packages/psycopg2/initpy", line 122, in connect                                                                                                    |
| remote:                                                                              | django.db.utils.OperationalError: connection to server at "localhost" (127.0.0.1), port 5434 failed: Connection refused                                                                                                    |
| remote:                                                                              | is the server running on that nost and accepting TCP/IP connections?                                                                                                    |
| remote:<br>To https<br>83658                                                         | Waiting for release failed.<br>s://git.heroku.com/cryptic-chamber-84584.git<br>3a78003284 main -> main                                                                                                    |
| We insta                                                                             | II the the HEROKU POSTGRES ADDON                                                                                                    |

heroku addons:create heroku-postgresql

0000204

0000000/

| Rosilie@DELL MINGW64 ~/OneDrive/Desktop/LEARNING DJANGO PROJECTS/Carzone-Project<br>\$ heroku addons:create heroku-postgresql                                                                                                    |
|----------------------------------------------------------------------------------------------------|
| Creating heroku update available from 7.33.0 to 9.0.0.<br>Creating heroku-postgresql on cryptic-chamber-84584 \$5/month<br>Database should be available soon<br>postgresql-concave-33114 is being created in the background. The app will restar<br>t when complete |
| Use heroku addons:info postgresql-concave-33114 to check creation progress<br>Use heroku addons:docs heroku-postgresql to view documentation                                                                                                    |
| <pre>(env) Rosilie@DELL MINGW64 ~/OneDrive/Desktop/LEARNING DJANGO PROJECTS/Carzone-Project (main)</pre>                                                                                                    |

14. After the POSTGRES ADD-ON code was run we take the Database Info and its DATABASE\_URL

| 1                                                                                                    | (main)                 |                                                            |  |  |                      |                                                                     |
|----------------------------------------------------------------------------------------------------|------------------------|------------------------------------------------------------|--|--|----------------------|---------------------------------------------------------------------|
|                                                                                                    | \$ neroku pg:1nto      |                                                            |  |  |                      |                                                                     |
|                                                                                                    | » Warning: heroku (    | update available from 7.53.0 to 9.0.0.                     |  |  |                      |                                                                     |
|                                                                                                    | === HEROKU_POSTGRESQL  | _AQUA_URL                                                  |  |  |                      |                                                                     |
|                                                                                                    | Plan:                  | essential-0                                                |  |  |                      |                                                                     |
| w                                                                                                    | Status:                | Available                                                  |  |  |                      |                                                                     |
| 1                                                                                                    | Connections:           | unknown/20                                                 |  |  |                      |                                                                     |
| _                                                                                                    | PG Version:            | 16.2                                                       |  |  |                      |                                                                     |
|                                                                                                    | Created:               | 2024-07-27 18:09                                           |  |  |                      |                                                                     |
|                                                                                                    | Data Size:             | unknown usage / 1 GB (In compliance)                       |  |  |                      |                                                                     |
| 1                                                                                                    | Tables:                | 0/4000 (In compliance)                                     |  |  |                      |                                                                     |
|                                                                                                    | Fork/Follow:           | Unsupported                                                |  |  |                      |                                                                     |
| 1                                                                                                    | Rollback:              | Unsupported                                                |  |  |                      |                                                                     |
|                                                                                                    | Continuous Protection  | : Off                                                      |  |  |                      |                                                                     |
| h                                                                                                    | Add-on:                | postgresgl-concave-33114                                   |  |  |                      |                                                                     |
|                                                                                                    |                        | posegi esql' concare ssiri                                 |  |  |                      |                                                                     |
|                                                                                                    | (env)                  |                                                            |  |  |                      |                                                                     |
| Rosilie@DELL_MINGW64 ~/OneDrive/Deskton/LEARNING_DIANGO_PROJECTS/Carzo                                     |                        |                                                            |  |  |                      |                                                                     |
|                                                                                                    | (main)                 | Jonesi Weybeskespy Eenkiling Sando Phoseerby ear Esne Proj |  |  |                      |                                                                     |
|                                                                                                    | \$ heroku config:get D | ATABASE UP                                                 |  |  |                      |                                                                     |
| » Warning: heroku update available from 7.53.0 to 9.0.0.<br>postgres://postgres:@localhost:5434/carzone_db |                        |                                                            |  |  |                      |                                                                     |
|                                                                                                    |                        |                                                            |  |  |                      | (On-Derive (Deelster / FARNING DRANCO, DROBECTE (Compare, Dreed     |
|                                                                                                    |                        |                                                            |  |  | ROSTITE@DELL MINGW64 | <pre>~/UneDrive/Desktop/LEARNING DJANGU PROJECTS/Carzone-Proj</pre> |
|                                                                                                    | (main)                 |                                                            |  |  |                      |                                                                     |
| U                                                                                                    | 15 :                   |                                                            |  |  |                      |                                                                     |

The hidden block is your database password.

#### UPDATED: All the screenshots here are from the first app that was causing the error.

We redo our deployment by creating a new one from heroku CLI.

1. Create a new heroku app (this can be done using the browser too):

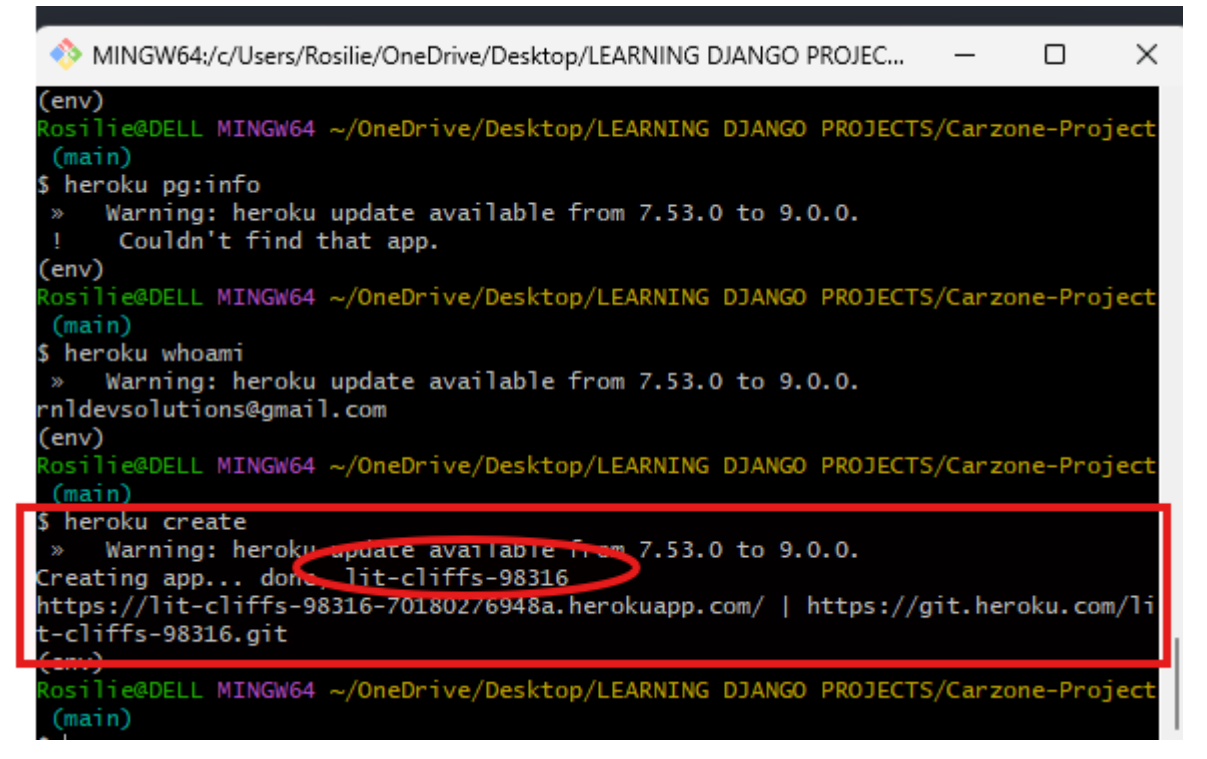

2. We need to have a HEROKU ADD-ON: POSTGRES, Since we had deleted our first app, heroku by default it pointing to this, so we issued explicitly the app's name,

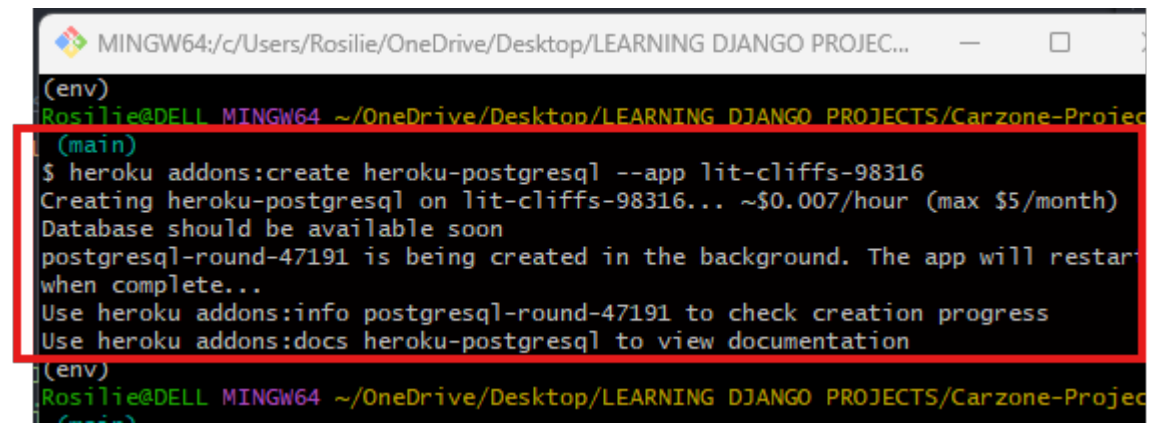

3. To see the creation of his new add-on, we issue:

| (env)<br>Rosilie@DELL MINGW64 ~/OneDrive/Desktop/LEARNING DJANGO PROJECTS/Carzone-Projec                                                                                                    |
|----------------------------------------------------------------------------------------------------|
| <pre>\$ heroku addons:info postgresql-round-47191app lit-cliffs-98316 === postgresql-round-47191</pre>                                                                                                    |
| Attachments: lit-cliffs-98316::DATABASE<br>Installed at: Mon Jul 29 2024 19:28:53 GMT-0500 (Central Daylight Time)<br>Max Price: \$5/month<br>Owning app: lit-cliffs-98316<br>Plan: heroku-postgresql:essential-0<br>Price: ~\$0.007/hour<br>State: created<br>(env) |

4. Now, we need to update our SETTINGS.PY, so that it has the DATABASES credential:

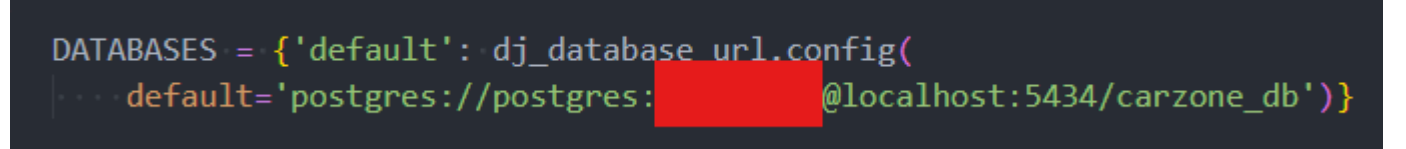

The hidden block is your database password.

5. You need to push your files/folder to HEROKU MAIN, we issue the command 'GIT PUSH HEROKU MAIN' but this is causing as an error because of the destroyed app.

GIT REMOTE REMOVE HEROKU (to remove the remote link to our old app)

HEROKU GIT: REMOTE -A LIT-CLIFFS-98316 ( to connect to our new app)

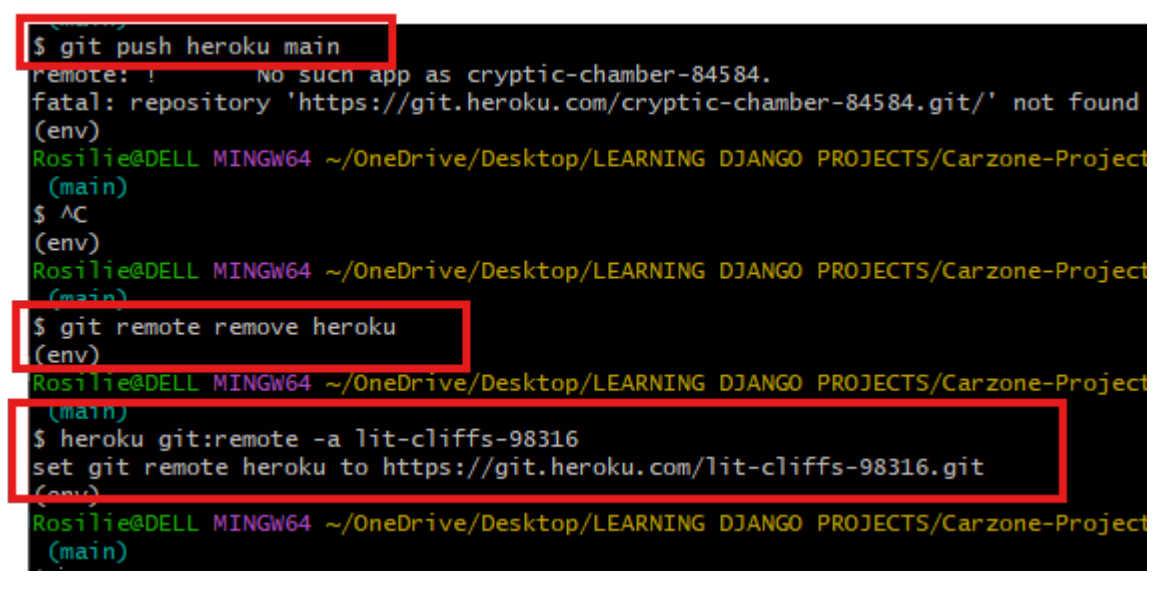

6. UNFORTUNATELY, WE STOPPED BECAUSE HEROKU CANT SEEM TO IGNORE ALL MISSING BOOTSTRAP FILES. I tried to copy the the missing files from the Bootstrap website. but the error messages persist. We will work on deploying to Heroku again in the future.

UPDATE: Almost a week since my lat HEROKU SERVER PUSH, I ran my server again and get this message:

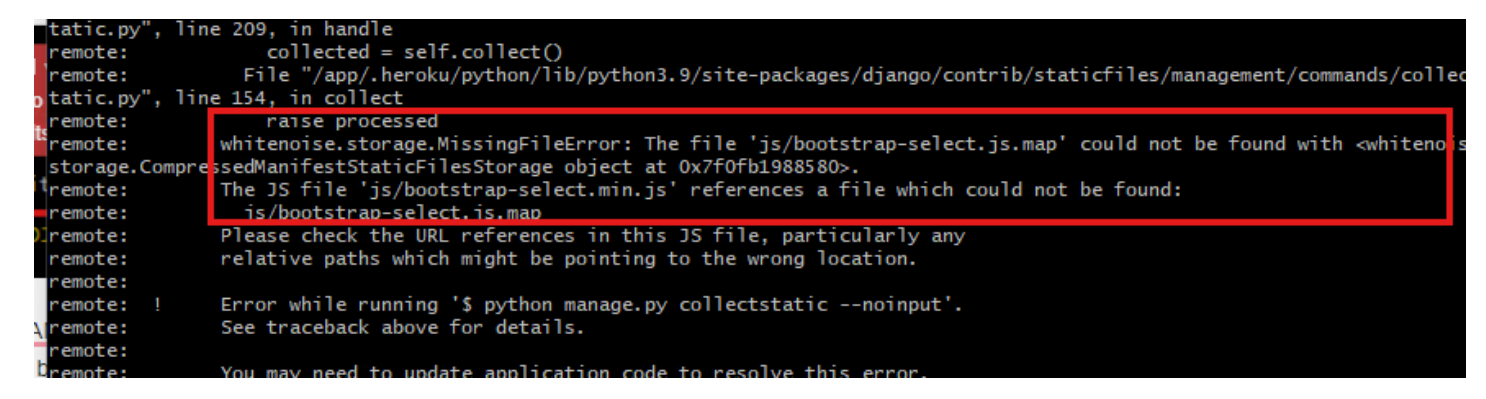

I used AI Copilot to give me solutions and gave this:

#### 🧊 Copilot

Thanks for sharing your MIDDLEWARE settings. Everything looks correctly configured for Heroku deployment with WhiteNoise.

Here are a few additional steps to try:

- 1. Ensure All Static Files Are Present: Double-check that all necessary static files, including js/bootstrapselect.js.map, are in your carzone/static directory.
- 2. Create an Empty Map File: If the .map file is not essential, create an empty js/bootstrap-select.js.map file in your carzone/static/js directory to bypass the error.
- Check File Paths: Verify that the paths in your js/bootstrap-select.min.js file are correct and point to the right locations.
- 4. Run Collectstatic Locally: Try running the collectstatic command locally to see if the issue persists. This can help identify if the problem is specific to the Heroku environment.

\$ python manage.py collectstatic --noinput

 Update Bootstrap Select: Consider updating the Bootstrap Select library to the latest version to ensure all files are included.

6. Review Heroku Logs:

Instead of writing an empty file of bootstrap-select.js.map, I searched for the file and copied it to CARZONE\STATIC\JS and push my changes again. Luckily, I get my migrations to run! Yahoo!

| remote: ?: (ckeditor.W001) django-ckeditor bundles CKEditor 4.22.1 which isn't supported anmyore and which does have unfixed security issues, see for example http | os:/ |
|----------------------------------------------------------------------------------------------------|------|
| tor (maybe CKEditor 5 respectively django-ckeditor-5 after checking whether the CKEditor 5 license terms work for you) or switch to the non-free CKEditor 4 LTS pa | icka |
| e django-ckeditor developers and we are not affiliated with CKSource and were not involved in the licensing change, so please refrain from complaining to us. Than | ıks. |
| remote: cars.Car: (models.WO42) Auto-created primary key used when not defining a primary key type, by default 'django.db.models.AutoField'.                       |      |
| remote: HINT: Configure the DEFAULT_AUTO_FIELD setting or the CarsConfig.default_auto_field attribute to point to a subclass of AutoField, e.g. 'django.dl         | o.mo |
| remote: Operations to perform:                                                                                                    |      |
| remote: Apply all migrations: account, admin, auth, cars, contacts, contenttypes, pages, sessions, sites, socialaccount                                            |      |
| remote: Running migrations:                                                                                                    |      |
| remote: Applying contenttypes.0001_initial 0K                                                                                                    |      |
| remote: Applying auth.0001_initial OK                                                                                                    |      |
| remote: Applying account.0001_initialOK                                                                                                    |      |
| remote: Applying account.0002_email_max_length OK                                                                                                    |      |
| remote: Applying account.0003_alter_emailaddress_create_unique_verified_email OK                                                                                   |      |
| remote: Applying account.0004_alter_emailaddress_drop_unique_email OK                                                                                              |      |
| remote: Applying account.0005_emailaddress_idx_upper_email OK                                                                                                    |      |
| remote: Applying account.0006_emailaddress_lower OK                                                                                                    |      |
| remote: Applying account.0007_emailaddress_idx_email OK                                                                                                    |      |
| remote: Applying account.0008_emailaddress_unique_primary_email_fixup OK                                                                                           |      |
| remote: Applying account.0009_emailaddress_unique_primary_email OK                                                                                                 |      |
| remote: Applying admin.0001_initial OK                                                                                                    |      |
| remote: Applying admin.0002_logentry_remove_auto_add OK                                                                                                    |      |
| remote: Applying admin.0003_logentry_add_action_flag_choices 0K                                                                                                    |      |
| remote: Applying contenttypes.0002_remove_content_type_name OK                                                                                                    |      |
| remote: Applying auth.0002_alter_permission_name_max_length OK                                                                                                    |      |
| remote: Applying auth.0003_alter_user_email_max_length OK                                                                                                    |      |
| remote: Applying auth.0004_alter_user_username_opts OK                                                                                                    |      |
| remote: Applying auth.0005_alter_user_last_login_null OK                                                                                                    |      |
| remote: Applying auth.0006_require_contenttypes_0002 OK                                                                                                    |      |
| remote: Applying auth.0007_alter_validators_add_error_messages OK                                                                                                  |      |
| remote: Applying auth.0008_alter_user_username_max_length OK                                                                                                    |      |
| remote: Applying auth.0009_alter_user_last_name_max_length OK                                                                                                    |      |
| remote: Applying auth.0010_alter_group_name_max_length OK                                                                                                    |      |
| remote: Applying auth.0011_update_proxy_permissions OK                                                                                                    |      |
| remote: Applying auth.0012_alter_user_first_name_max_length OK                                                                                                    |      |
| remote: Applying cars.0001_initial OK                                                                                                    |      |
| remote: Applying cars.0002_auto_20240714_1734 OK                                                                                                    |      |
| remote: Applying cars.0003_alter_car_description_alter_car_features OK                                                                                             |      |
| remote: Applying contacts.0001_initial 0K                                                                                                    |      |
| remote: Applying pages.0001_initial OK                                                                                                    |      |
| remote: Applying pages.0002_rename_teams_team 0K                                                                                                    |      |
| remote: Applying pages.0003_rename_google_plus_link_team_linkedin_link OK                                                                                          |      |
| remote: Applying pages.0004_auto_20240714_1725 OK                                                                                                    |      |
| remote: Applying pages.0005_alter_team_id OK                                                                                                    |      |
| remote: Applying sessions.0001_initial OK                                                                                                    |      |
| remote: Applying sites.0001_initial OK                                                                                                    |      |
| remote: Applying sites.0002_alter_domain_unique OK                                                                                                    |      |
| remote: Applying socialaccount.0001_initial OK                                                                                                    |      |
| remote: Applying socialaccount.0002_token_max_lengths OK                                                                                                    |      |
| remote: Applying socialaccount.0003_extra_data_default_dict OK                                                                                                    |      |
| remote: Applying socialaccount.0004_app_provider_id_settings OK                                                                                                    |      |
| remote: Applying socialaccount.0005_socialtoken_nullable_app OK                                                                                                    |      |
| remote: Applying socialaccount.0006_alter_socialaccount_extra_data OK                                                                                              |      |
| remote: Waiting for release done.                                                                                                    |      |
| To https://git.heroku.com/lit-cliffs-98316.git                                                                                                    |      |
| * [new branch] main -> main                                                                                                    |      |
| (env)                                                                                                    |      |
| Rosilie@DELL MINGw64 ~/OneDrive/Desktop/LEARNING DJANGO PROJECTS/Carzone-Project (main)                                                                            |      |
|                                                                                                    |      |
|                                                                                                    | -    |

Copyright © Personal Digital Notebooks | By Rosilie | Date Printed: Sept. 2, 2025, 7 p.m.